Application Note VibroMetra System **Balancing System VM-BAL** 

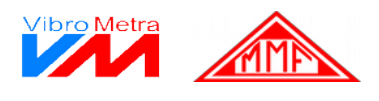

### **Basics of Balancing**

Aim of An unbalance exists when the principle mass axis of a rotating body, the so-called 'axis of inertia', does not coincide with the rotational axis. This can cause centrifugal forces and vibration. balancing The aim of balancing is to reduce these unwanted vibrations in order to:

- Improve product quality
- Extend machine life
- Reduce noise emission

**How an** When a machine part is set in rotation, all mass particles will generate a centrifugal force. If the unbalance sum of these force vectors becomes zero, no dynamic force will load the bearings. The rotor is evolves completely balanced. If the sum of force vectors is not zero a centrifugal force remains which will transmit vibration into the bearings (Figure 1 and Figure 2).

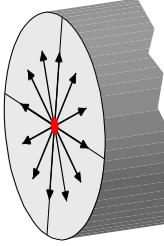

Figure 1: All centrifugal force vectors compensate each other. The rotor is balanced.

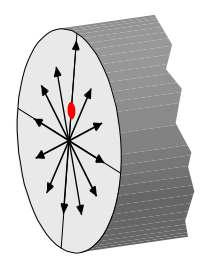

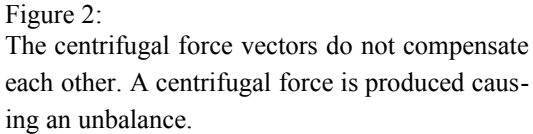

**Expression of** The reason for an unbalance is a rotating mass outside the rotational axis. Unbalance is expressed unbalance as the product of this mass times distance from the rotational axis, such as gram-millimeters (gmm) or kilogram-meters (kgm). Unbalance is a vector quantity. Therefore the vector direction or angle is needed for definition. The graphic representation is a polar-graphic diagram with an unbalance pointer.

Types of The following types of unbalance are distinguished:

unbalance Static Unbalance is present in a rotor when the mass axis does not coincide with the rotational axis and when the mass axis is parallel to the rotational axis. This is also known as single-plane unbalance. The following figure illustrates that the magnitude and direction of the force generated by this unbalance is equal at both bearing journals.

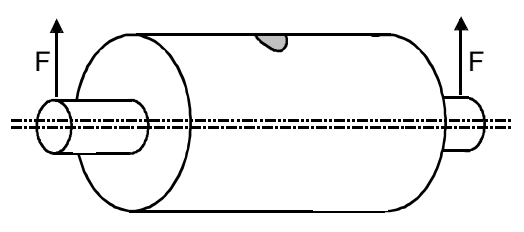

Figure 3: Static unbalance

Manfred Weber

Metra Mess- und Frequenztechnik in Radebeul e.K.

Meissner Str. 58 D-01445 Radebeul Phone +49-351-836 21 91 P.O. Box 01 01 13 D-01435 Radebeul Fax +49-351-836 29 40 Page 1 Apr 17, 2020 Internet: www.MMF.de Email: Info@MMF.de

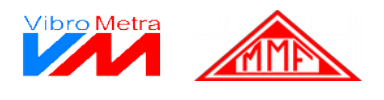

• Couple Unbalance is present when the mass axis does not coincide with the rotational axis and <u>intersects the rotational axis at the center of gravity</u> of the rotor. The force vectors created by this type of unbalance are equal in magnitude at both bearing journals, but 180° opposite in direction.

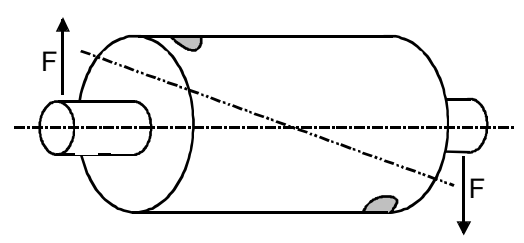

Figure 4: Couple unbalance

• **Dynamic Unbalance** is the condition where the mass axis does not coincide with the rotational axis, is not parallel to it, and does not intersect it at the center of gravity. This condition is also known as **two-plane unbalance**. Dynamic unbalance is a combination of static and couple unbalances.

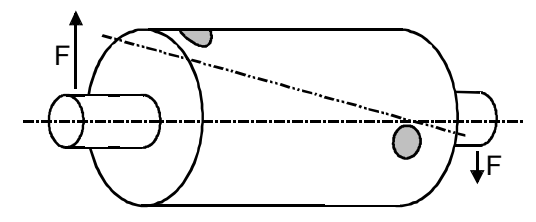

Figure 5: Dynamic unbalance

Disk-shaped rotors usually can be treated with static balancing. Most rotor types, however, should be balanced dynamically.

VM-BAL allows both static and dynamic balancing.

### Unbalance as Vibration

When we measure the vibration of a machine with an accelerometer we will notice a dominant vibration with the frequency of rotation speed in time domain and a spectral line of high amplitude at this frequency due to unbalance.

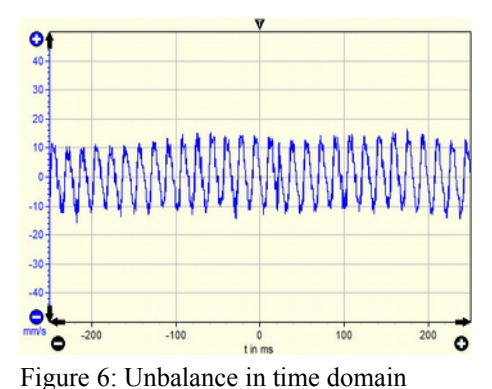

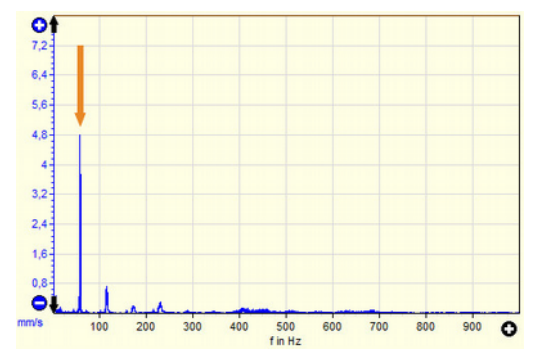

Figure 7: Unbalance in frequency domain

Manfred WeberMetra Mess- und Frequenztechnik in Radebeul e.K.Meissner Str. 58P.O. Box 01 01 13D-01445 RadebeulD-01435 RadebeulPhone +49-351-836 21 91Fax +49-351-836 29 40

Page 2 Apr 17, 2020 Internet: www.MMF.de Email: Info@MMF.de

Application Note VibroMetra System Balancing System VM-BAL

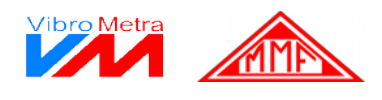

Measuring VM-BAL uses a relative measurement technique:

- technique

   In an optional Pilot Survey (only VM-BAL++) can be verified that balancing will be carried out in a rotary speed range which is free of resonances. This is done by ramping up rotary speed. If the rotor is not speed controlled it is also possible to coast down from nominal speed. VM-BAL++ informs about potential problems for rotors at fixed speed and gives recommendations for rotors with variable speed.
  - 2. In the **Initial Run** the system measures unbalance vibration of the unchanged rotor under field condition.
  - 3. In the next step an artificial unbalance is created by attaching a known mass at a known angle position at the rotor. The result is measured in a **Test Run**.
  - 4. For two-plane balancing attaching the test mass and performing a test run needs to be done for the second plane as well.
  - 5. VM-BAL compares the vibration signal with and without additional unbalance and thereby calculates amplitude and angle of the initial unbalance.
  - 6. Now VM-BAL can calculate the necessary corrections to compensate the unbalance. These can be different kinds of attaching or removing mass.
  - 7. The result of the balancing measures is verified in a further test run.

The measurement is based on a linear and phase coherent vibration system. This means:

- A magnitude change of the unbalance changes the vibration magnitude in the same way.
- A phase shift of the unbalance results in the same phase shift in the vibration signal.

In practice, this ideal condition will never be achieved. Bearings may attenuate the vibration signal and cause phase shift errors. Both effects will cause a non-linear relationship between vibration and unbalance

For this reason, please do not expect that balancing will always be successful on the first try. In many cases, it will be necessary to repeat the balancing procedure to obtain a satisfactory result step by step.

Measuring Unbalance cannot be measured directly. The measured quantity is the resulting vibration. VMarrangement BAL uses piezoelectric accelerometers with IEPE compatible output which may be connected to the USB sensor interface M302. Preferable bearing cases or other locations close to the bearings are used for sensor mounting. Don't use flexible parts for attaching the sensors.

For static balancing one accelerometer is sufficient, for dynamic balancing, two.

In addition to the vibration amplitude the balancing algorithm needs the angle position of the rotor. It is measured by a photoelectric reflex switch which is also connected to the M302. A magnetic stand simplifies the placement of the reflex switch. A piece of adhesive reflex foil needs to be attached at the rotor.

Manfred WeberMetra Mess- und Frequenztechnik in Radebeul e.K.Meissner Str. 58P.O. Box 01 01 13D-01445 RadebeulD-01435 RadebeulPhone +49-351-836 21 91Fax +49-351-836 29 40

Page 3 Apr 17, 2020 Internet: www.MMF.de Email: Info@MMF.de

Application Note VibroMetra System **Balancing System VM-BAL** 

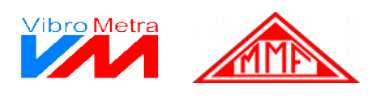

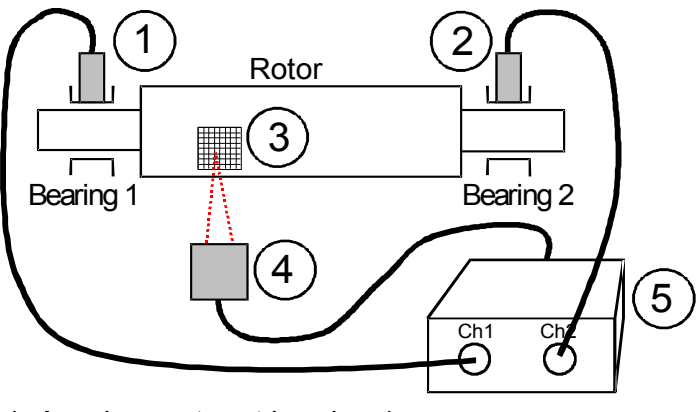

- 1: Accelerometer at bearing 1
- 2: Accelerometer at bearing 2
- 3: Reflecting label
- 4: Photoelectric reflex switch
- 5: M302

Figure 8: Balancing instrumentation

**Compensating** The aim of unbalance compensation is to align the mass axis of the rotor with its rotational axis in an unbalance order to avoid vibrations by centrifugal force. This can be achieved in two ways:

- · Removing material at the unbalance position by machining
- Adding mass opposite the unbalance position

Practical machining techniques are drilling or milling. Version VM-BAL++ calculates the machining depth based on given tool and rotor data.

Adding a mass can be done in different ways. Typical attachment techniques are by screws, adhesive or welding. The attachment must be strong enough to withstand rotation under normal operating conditions.

Adjustable balancing masses can be, for instance, screws or rings. With screws, the radial position of the mass can be changed while the angle remains unchanged. With rings, the angle can be adjusted while the radius is unchanged. Version VM-BAL++ calculates the adjustment parameters for both types.

It is also possible to specify certain angle positions for balancing which can be useful when balancing propellers or fans, for example.

VM-BAL++ also calculates balancing measures based on a set of pre-fabricated mass pieces.

When is an The criteria when an unbalance can be regarded as compensated, only you can define. Sometimes unbalance a maximum permissible tolerance for the unbalance is given. The suppression of vibrations may compensated? also be the criterion. Many manufacturers state for their equipment RMS vibration velocity values between 10 and 1000 Hz to ISO 20816 which can be measured, for example, by the VM-Meter instrument.

> An unbalance will only cause vibration at the rotary frequency. If a mix of other vibration frequencies should be present, the rotary frequency can be band-pass filtered by the VM-Meter or displayed as a vibration spectrum with VM-FFT.

Manfred Weber

| Metra Mess- und Frequenztechnik in Radebeul e.K. |                       |  |  |
|--------------------------------------------------|-----------------------|--|--|
| Meissner Str. 58                                 | P.O. Box 01 01 13     |  |  |
| D-01445 Radebeul                                 | D-01435 Radebeul      |  |  |
| Phone +49-351-836 21 91                          | Fax +49-351-836 29 40 |  |  |

Page 4 Apr 17, 2020 Internet: www.MMF.de Email: Info@MMF.de

Application Note VibroMetra System Balancing System VM-BAL

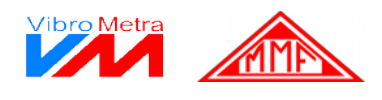

| Some          | ٠ | Accelerometers should be mounted as close as possible to the bearings.                      |
|---------------|---|---------------------------------------------------------------------------------------------|
| useful hints  | • | All balancing runs must be performed at the same rotary speed.                              |
| for balancing | • | Do not change the measuring setup (sensors, reflective label) during the balancing process. |

- If the position of the calibration mass is defined as 0°, all other measurements and correction measures can be referred to this point.
- The angle positions of VM-BAL are always measured against the rotary direction.
- It may be necessary to repeat the unbalancing procedure a few times to obtain good results.
- VM-FFT and VM-METER can be used to check whether machine vibrations result from unbalance or other sources.

Manfred WeberMetra Mess- und Frequenztechnik in Radebeul e.K.Meissner Str. 58P.O. Box 01 01 13D-01445 RadebeulD-01435 RadebeulPhone +49-351-836 21 91Fax +49-351-836 29 40

Page 5 Apr 17, 2020 Internet: www.MMF.de Email: Info@MMF.de

Application Note VibroMetra System Balancing System VM-BAL

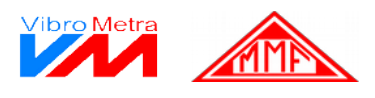

### A Typical Balancing Process With VM-BAL+

In the following example a longish rotor is balanced in two planes. The mass changes are done at a rotor radius of 300 mm. The accepted unbalance is 150 gmm. Correction takes place by counterweights which are to be attached at the opposite side of the unbalance. Corrections can be done at the entire circumference of the rotor.

- **Preparations** Install the accelerometers close to the bearings.
  - Connect both accelerometers and the photoelectric reflex switch to the M302.
  - Make the software connection in VibroMetra between the accelerometers and the corresponding measuring channels (VibroMetra main window, "Sensors", "Measuring channels")
  - Assign suitable names to the measuring channels, e.g. 'Plane A', 'Drive side', 'Bearing side' etc.
  - Attach a piece of reflective tape to the rotor surface. Usually a size of 1 to 2 cm<sup>2</sup> is sufficient.
  - Adjust the photoelectric reflex switch so that the yellow LED flashes when the reflective tape passes the sensor spot.

In the "Settings" tab select "Two-plane balancing" and enter the balancing radius for both

• Open VM-BAL.

planes.:

Press the F1 key in any place of the program to obtain help.

- Settings for the first run (initial unbalance)
- Settings Balancing Report printing Tools » Rotor list \* Rotor Plane A Plane B C One-plane- balancing Balancing radius Balancing radius 300,0 mm 300 mm Use complete Use complete circumference circumference Use fixed Use fixed positions positions Two-plane- balancing

Figure 9: Rotor settings

Note that the balancing radius is not always the radius of the rotor itself.

Manfred WeberMetra Mess- und Frequenztechnik in Radebeul e.K.Meissner Str. 58P.O. Box 01 01 13D-01445 RadebeulD-01435 RadebeulPhone +49-351-836 21 91Fax +49-351-836 29 40

Page 6 Apr 17, 2020 Internet: www.MMF.de Email: Info@MMF.de

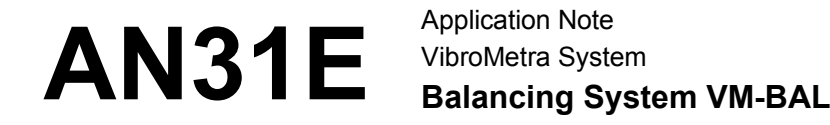

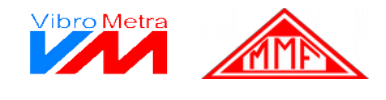

Enter for both planes the balancing aim (acceptable unbalance):

| Balancing aim                                                                              |                                                                                                    |                             |
|--------------------------------------------------------------------------------------------|----------------------------------------------------------------------------------------------------|-----------------------------|
| Reduce unbalance until<br>Cunbalance magnitude<br>Cunbalanced mass<br>is within tolerance. | Tolerance plane A         Allowed unbalance magnitude         Image: state state stat | Allowed unbalance magnitude |

Figure 10: Balancing aim

The measuring channels will be selected automatically. If you don't use more than one M302 no changes are necessary.

|                        | Plane B                |  |  |
|------------------------|------------------------|--|--|
| Sensor: KS74C10 201978 | Sensor: KS74C10 206574 |  |  |
| Signal source          | Signal source          |  |  |
| Ch1 - M312D #1         | Ch2 - M312D #1         |  |  |
| Gain                   | Gain                   |  |  |

Figure 11: Measuring channels

- Usually VM-BAL will operate within one gain range only. In some cases, for example, in the presence of erratic external vibration, VM-BAL may become overloaded and will change its gain range if the auto-ranging function has been activated. A gain change during the balancing process must be avoided. It will make the balancing results invalid. Therefore, please observe the gain display. If the gain should change during balancing, switch to one of the fixed gains 1 / 10 / 100 / 1000. Gains are selected under Settings / Vibration measurement.
  - For good results a constant rotation speed is crucial during the balancing process. In the Menu "Settings / Measurement of rot. speed" you can enter the parameters of rotation speed monitoring.
  - Here you can enter the maximum allowable deviation of rotation speed in percent.
  - You may also set a minimum rotation speed for monitoring. The value should not be higher than the nominal speed of your rotor less the expected tolerance. The lower the minimum speed value the longer the balancing procedure will take.
  - "Cycles for measurement run" determines how many revolutions are measured for speed monitoring". A higher value provides better accuracy but increases also the duration of measurement.

Page 7 Apr 17, 2020 Internet: www.MMF.de Email: Info@MMF.de

Application Note VibroMetra System Balancing System VM-BAL

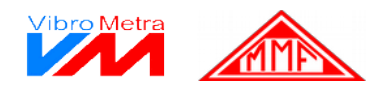

| Signal source | Rotation monitoring<br>Rotation speed                                                                     |
|---------------|----------------------------------------------------------------------------------------------------|
|               | Max. deviation of rot. Cycles for measurement run<br>speed<br>2 %<br>Measure rot speed from<br>200 1 (vin |
|               | ↓ Time                                                                                                    |

Figure 12: Rotation speed measurement

• Under "Presets for mass changes" the used test masses for measuring the initial unbalance are entered. If the entered parameters do not deliver satisfying results you can still change them later during the balancing process.

| Presets for mass changes                              |                                                  |  |
|-------------------------------------------------------|--------------------------------------------------|--|
| The presets below appear as default setting during ba | lancing procedure. They can be overwritten then. |  |
| Test mass plane A                                     | Test mass plane B                                |  |
| Before test run, test mass will be                    | Before test run, test mass will be               |  |
| added.     C removed                                  | • added. O removed                               |  |
| Weight 10,000 g                                       | Weight 10,000 g                                  |  |
| Angle 0                                               | Angle 0                                          |  |
| After test run, test mass will be                     | After test run, test mass will be                |  |
| removed.                                              | removed.                                         |  |
| Preferred balance in plane A                          | Preferred balance in plane B                     |  |
| 🗖 Limit added mass                                    | 🖵 Limit added mass                               |  |
| Maximum mass 100,000 g                                | Maximum mass 100,000 g                           |  |
| Add Remove mass                                       | Add Remove mass                                  |  |

Figure 13: Presets for test masses

### Start balancing After finishing the setup confirm your entries by clicking

Confirm settings

Now we are ready for balancing. The following steps are done in the "Balancing" tab.

The balancing process consists of several steps called "runs". In the initial run the system determines the unbalanced condition. The second test run measures the unbalance after adding a known mass at a certain angle of the rotor. Based on this run the balancing measures are calculated. Finally a verification run is performed. For two planes two separate runs are needed in each step.

The balancing runs can be repeated until the measured unbalance is within the desired limits.

Manfred WeberMetra Mess- und Frequenztechnik in Radebeul e.K.Meissner Str. 58P.O. Box 01 01 13D-01445 RadebeulD-01435 RadebeulPhone +49-351-836 21 91Fax +49-351-836 29 40

Page 8 Apr 17, 2020 Internet: www.MMF.de Email: Info@MMF.de

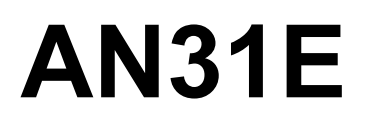

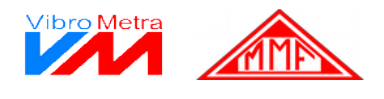

#### **Initial run** • Start the rotation.

- Select in the measurement tree "Test runs" / "Initial run" / "Vibration measurement" and click "Start measurement".
- The system will display the polar coordinates of the unbalance (amplitude and angle) for both planes.

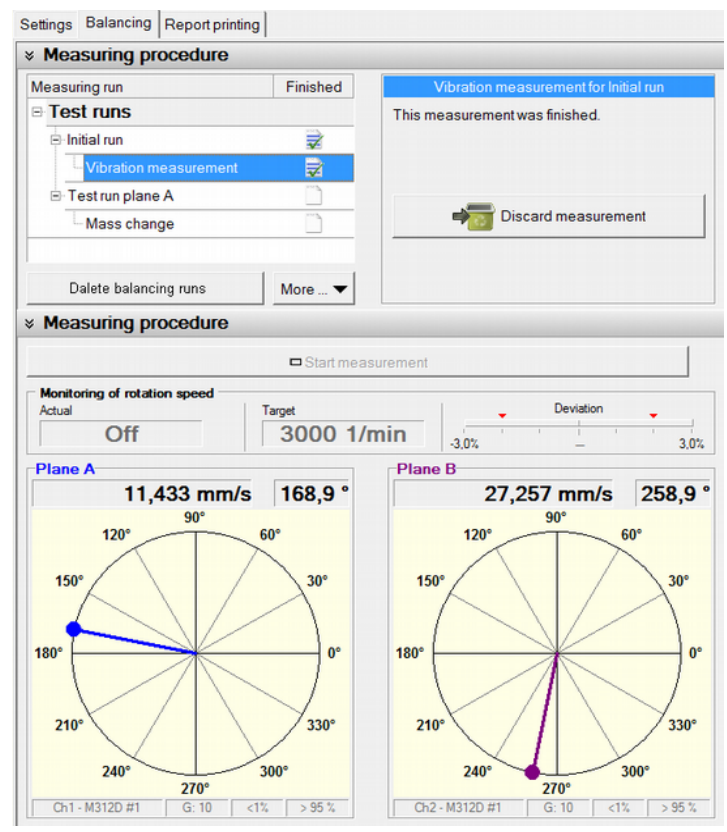

Figure 14: Results of initial run

- VM-BAL automatically detects the start of rotation. It informs you about the current rotation speed and its stability. It is compared to the expected rotation speed. Reasons for deviations can be a poor detection of the reflex switch.
- With some experience you will be able to make predictions about a successful balancing result from the initial run. When the vectors become stable within short time good balancing results can be expected. If the vectors change abruptly there can be problems with noisy or too low vibration signals or with an inadequate position of the test mass.

Notice: Any measuring step or input can be canceled and repeated without loosing previous measurements.

Page 9 Apr 17, 2020 Internet: www.MMF.de Email: Info@MMF.de

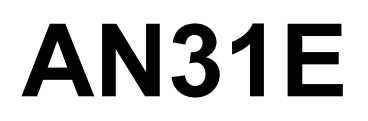

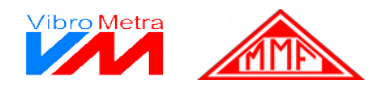

#### **Test mass for** • Stop rotation.

- plane A
  - Click "Test run plane A" / "Mass change"
  - You are asked to attach (or remove) a defined piece of mass at a certain angle position.

| Measuring run                                                                                                    | Finished | Mass change for Test run plane A                            |
|----------------------------------------------------------------------------------------------------|----------|-------------------------------------------------------------|
|                                                                                                    |          | Mass distribution is determinedly changed during            |
|                                                                                                    |          | test run to cause a change of vibration<br>characteristics. |
|                                                                                                    |          |                                                             |
|                                                                                                    |          | <u>To seungs</u>                                            |
| Mass change                                                                                                    |          |                                                             |
| Delete balancing runs                                                                                                    | More 🔻   |                                                             |
| Settings                                                                                                    |          |                                                             |
| Before test run, test mass will be<br>added. removed<br>Weight 5,000 g<br>Angle 0 °<br>After test run, test mass will be<br>removed. |          |                                                             |

Figure 15: Test mass for plane A

• Choosing the optimum **weight** of the test mass needs some experience. The test weight should be sufficiently high to cause a significant change of unbalance but an order of magnitude. A good value is a doubled unbalance, but also an increase of 3 to 5 times is acceptable. If you don't have practical experience make your decision based on the balancing aim. In our case it is 150 gmm. The tolerated unbalance that may sit on the rotor radius of is therefore

150 mm is 150 gmm / 150 mm = 1 g

We use a test mass of 5 grams to be within the recommended limits.

- For the **angle** it is advantageous to enter 0°. Then all calculated angles will be referred to the angle position of the test mass. If other angles are used the difference between 0° and the test mass angle is to be entered. All angles are measured against rotation.
- The angle of the reflective label has no importance.
- Confirm your entries by clicking

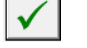

• Start rotation.

Manfred Weber

Metra Mess- und Frequenztechnik in Radebeul e.K.

Meissner Str. 58 D-01445 Radebeul Phone +49-351-836 21 91 P.O. Box 01 01 13 D-01435 Radebeul Fax +49-351-836 29 40 Page 10 Apr 17, 2020 Internet: www.MMF.de Email: Info@MMF.de

Application Note VibroMetra System Balancing System VM-BAL

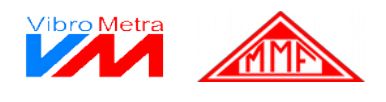

Test run withSelect "Test run plane A" / "Vibration measurement" and click "Start measurement". VM-BALtest mass forshows the polar diagrams of the resulting unbalance with a test mass at plane A for both planes.plane A

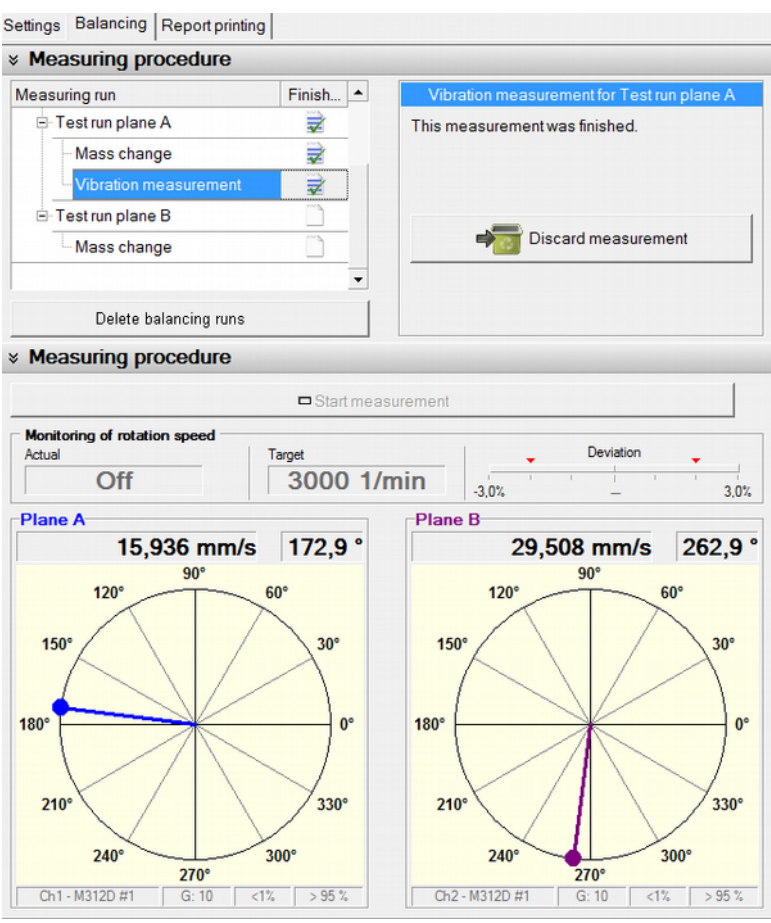

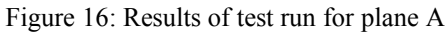

Manfred WeberMetra Mess- und Frequenztechnik in Radebeul e.K.Meissner Str. 58P.O. Box 01 01 13D-01445 RadebeulD-01435 RadebeulPhone +49-351-836 21 91Fax +49-351-836 29 40

Page 11 Apr 17, 2020 Internet: www.MMF.de Email: Info@MMF.de

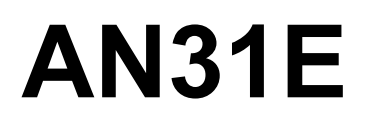

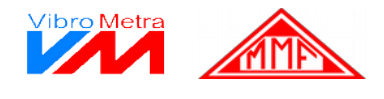

### Test mass for • Stop rotation.

- plane B
   Under "Test run plane B" / "Mass change" you are requested to remove the test mass from plane A.
  - Enter now the test mass for plane B. attach it to the rotor and confirm your changes.

| Measuring run                                                                                             | Finish         |                                                   |        | Mass change for Test run plane B                                                |  |
|----------------------------------------------------------------------------------------------------|----------------|---------------------------------------------------|--------|---------------------------------------------------------------------------------|--|
| Test run plane A                                                                                          | 7              |                                                   | Mass d | istribution is determinedly changed during a                                    |  |
| Mass change     →     test run character       Vibration measurement     →       □ Test run plane B     □ |                | in to cause a change of vibration<br>icteristics. |        |                                                                                 |  |
|                                                                                                    |                | To cottingo                                       |        |                                                                                 |  |
|                                                                                                    |                | <u>To settings</u>                                |        |                                                                                 |  |
| Mass change                                                                                               | Ď              |                                                   |        |                                                                                 |  |
| Delete balancing runs                                                                                     |                | -                                                 |        |                                                                                 |  |
| Settings                                                                                                  |                |                                                   |        |                                                                                 |  |
| Reversion of previ                                                                                        | ous run, Plane | A                                                 |        | Test mass plane B                                                               |  |
| A mass change on plane A was<br>test run.                                                                 | done during t  | the previ                                         | ious   | efore test run, test mass will be                                               |  |
| • Mass change is reverted now.                                                                            |                |                                                   |        |                                                                                 |  |
| Mass change is reverted nov                                                                               | v.             |                                                   |        | Betrag2 5.000 g                                                                 |  |
| Mass change is reverted nov Reversion: Massure 1                                                          | v.             |                                                   |        | Betrag2 5.000 g<br>Angle 0 °                                                    |  |
| Mass change is reverted nov<br>Reversion:<br>Measure 1<br>Position: 0,0 *<br>Remove mass<br>5,000 g       | v.             |                                                   | ^      | Betrag2 5.000 g<br>Angle 0 °<br>After test run, test mass will be<br>r removed. |  |

Figure 17: Test mass for plane B

Manfred WeberMetra Mess- und Frequenztechnik in Radebeul e.K.Meissner Str. 58P.O. Box 01 01 13D-01445 RadebeulD-01435 RadebeulPhone +49-351-836 21 91Fax +49-351-836 29 40

Page 12 Apr 17, 2020 Internet: www.MMF.de Email: Info@MMF.de

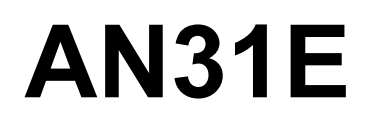

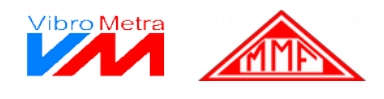

**Test run with** • Start rotation.

test mass for plane B and evaluation

Select "Test run plane B" / "Vibration measurement" and click "Start measurement". VM-BAL shows the polar diagrams of the resulting unbalance with a test mass at plane B for both planes.

• You will see an evaluation of the measured unbalance with reference to your balancing aim.

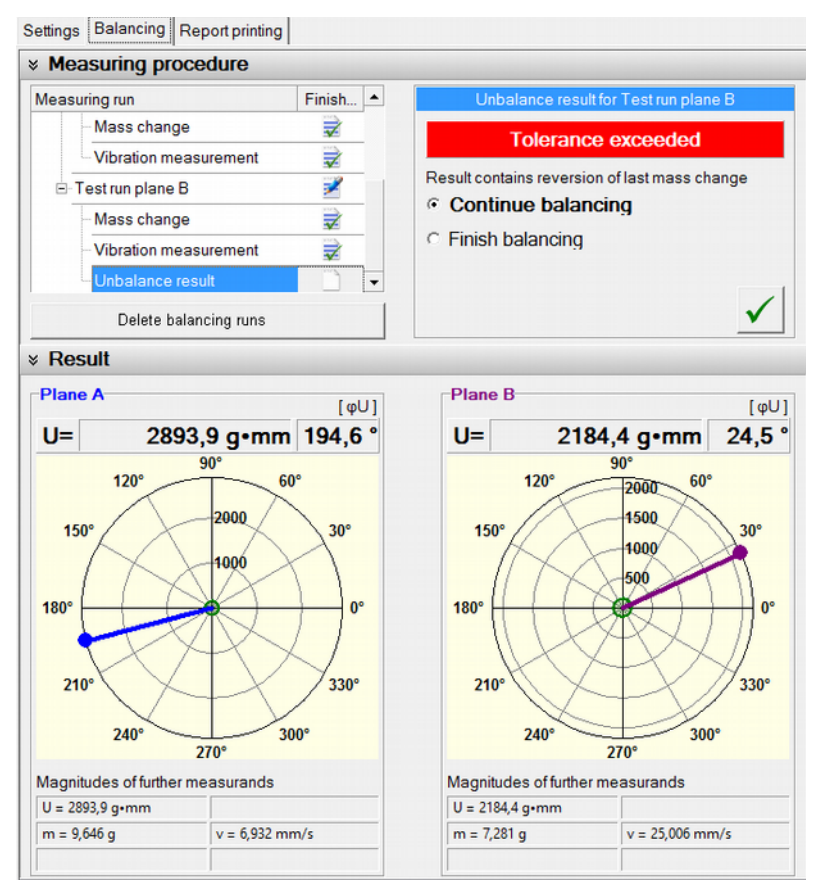

Figure 18: Results of test run for plane A and evaluation

• Stop rotation.

Manfred WeberMetra Mess- und Frequenztechnik in Radebeul e.K.Meissner Str. 58P.O. Box 01 01 13D-01445 RadebeulD-01435 RadebeulPhone +49-351-836 21 91Fax +49-351-836 29 40

Page 13 Apr 17, 2020 Internet: www.MMF.de Email: Info@MMF.de

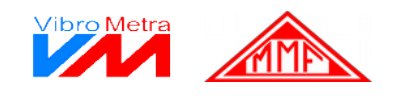

- After finishing the test runs we will now begin with the actual balancing to bring the unbalance under the desired limit. Choose "Continue balancing" and confirm.
- You will reach next step "Verification run 1" / "Mass change"
- VM-BAL shows you the necessary changes for both planes ("A>>" or "B>>"), i.e. on which positions how much weight needs to be added (or removed). In plane B you will be reminded under "Reversion" to remove the test mass from the previous step before you continue to "Execution".

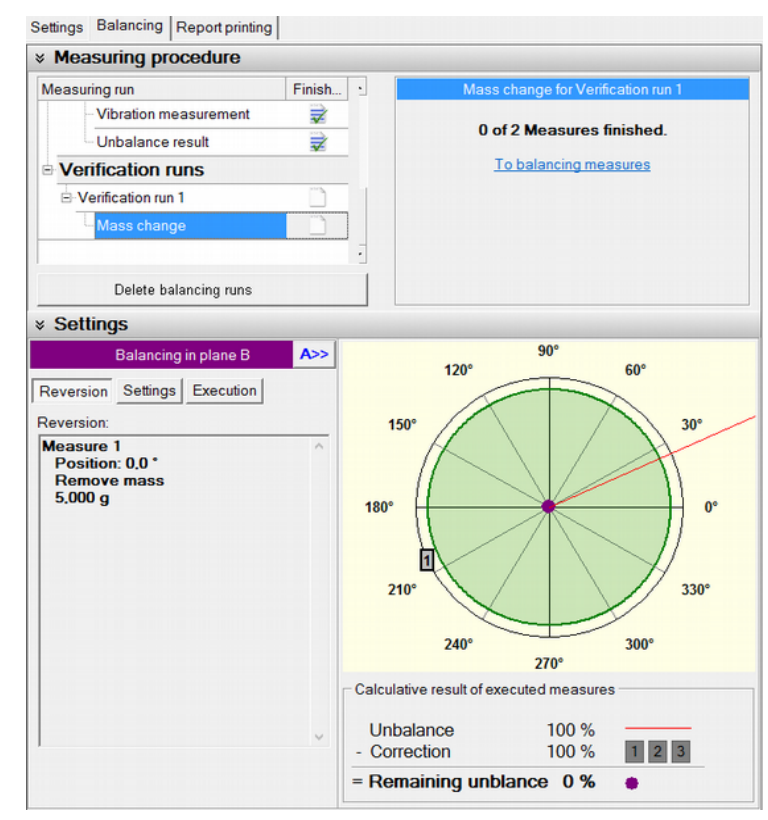

Figure 19: Balancing measures

• After confirming the done corrections start rotation again and click "Start measurement".

Manfred WeberMetra Mess- und Frequenztechnik in Radebeul e.K.Meissner Str. 58P.O. Box 01 01 13D-01445 RadebeulD-01435 RadebeulPhone +49-351-836 21 91Fax +49-351-836 29 40

Page 14 Apr 17, 2020 Internet: www.MMF.de Email: Info@MMF.de

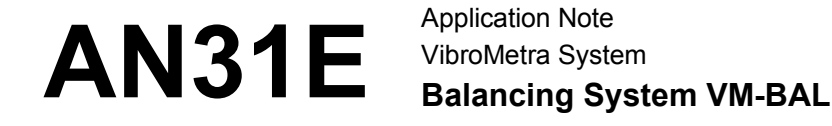

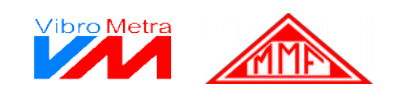

• As mentioned you will often not reach the final result at the first verification run.

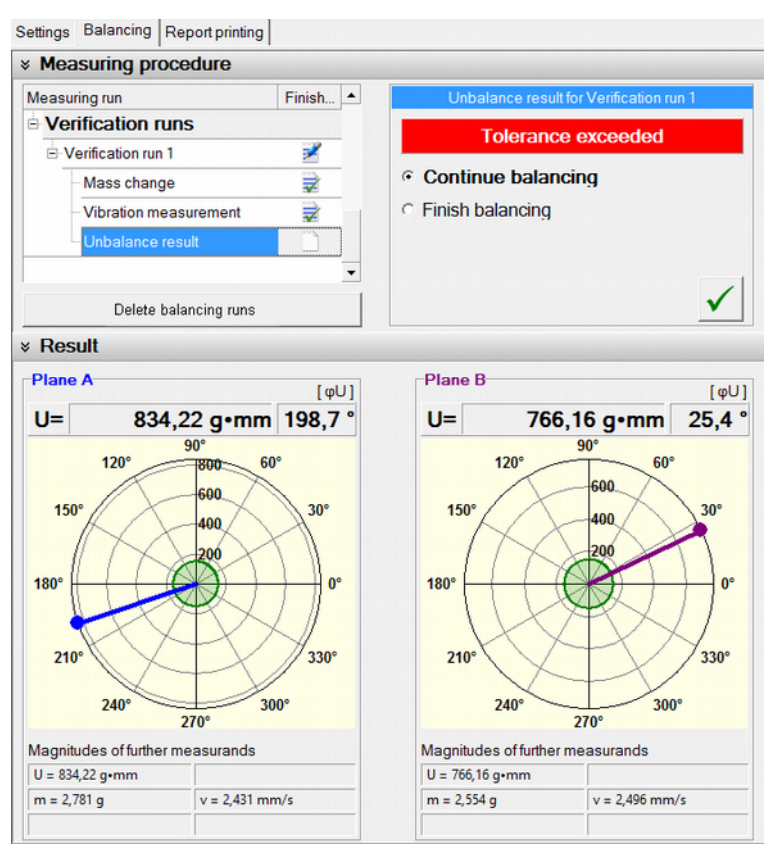

Figure 20: First verification run

• You can continue the balancing procedure and perform further corrections until you are satisfied with the result.

Manfred WeberMetra Mess- und Frequenztechnik in Radebeul e.K.Meissner Str. 58P.O. Box 01 01 13D-01445 RadebeulD-01435 RadebeulPhone +49-351-836 21 91Fax +49-351-836 29 40

Page 15 Apr 17, 2020 Internet: www.MMF.de Email: Info@MMF.de

Application Note VibroMetra System Balancing System VM-BAL

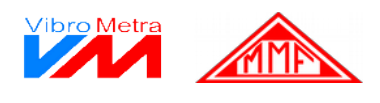

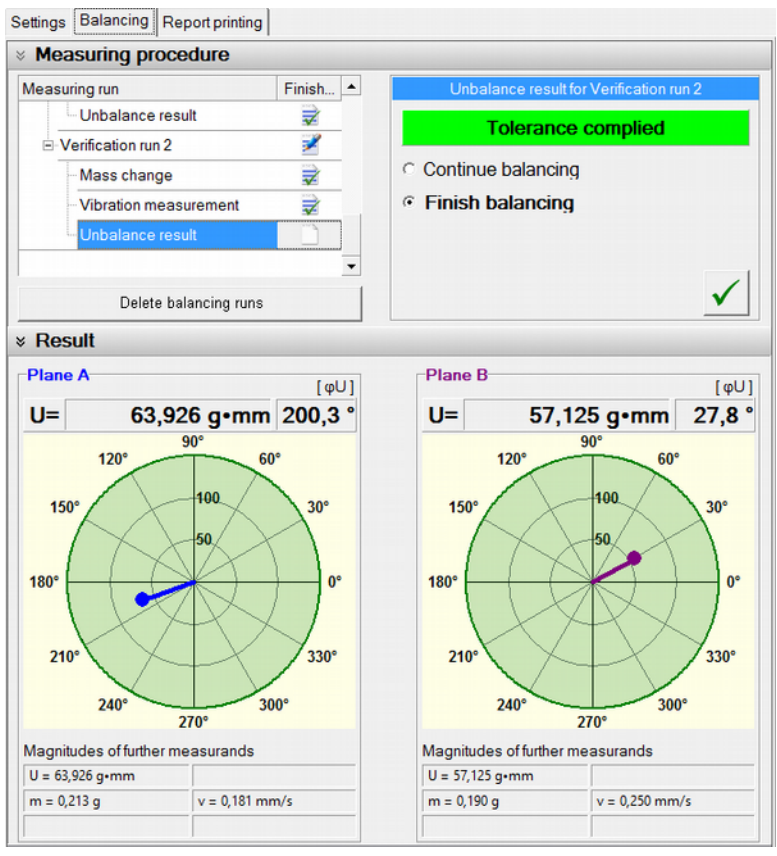

Figure 21: Second verification run

Manfred WeberMetra Mess- und Frequenztechnik in Radebeul e.K.Meissner Str. 58P.O. Box 01 01 13D-01445 RadebeulD-01435 RadebeulPhone +49-351-836 21 91Fax +49-351-836 29 40

Page 16 Apr 17, 2020 Internet: www.MMF.de Email: Info@MMF.de

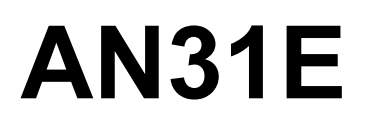

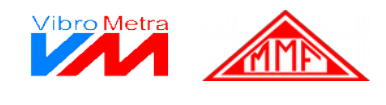

Additional The above description is based on the program version VM-BAL+. features of VM-BAL++ offers some additional functions: VM-BAL++

· A Pilot survey helps to find the optimum rotation speed for balancing

| Pilot survey Analyzed speed range min Settings Test runs Analyzed speed range in | leasuring run         | Finished                                | Settings for Pilot survey          |
|----------------------------------------------------------------------------------|-----------------------|-----------------------------------------|------------------------------------|
| Settings min max<br>Test runs min max<br>60 1/min 3000 1/                        | ∋ Pilot survey        | ~~~~~~~~~~~~~~~~~~~~~~~~~~~~~~~~~~~~~~~ | Analyzed speed range               |
| Test runs                                                                        | Settings              |                                         | min max<br>60 1/min 3000 1/min     |
|                                                                                  | - Test runs           |                                         |                                    |
| Recommended duration of ramp                                                     | ⊡ Initial run         | ~~~                                     | Recommended duration of ramp       |
| Vibration measurement Fast 12 s<br>Precise: 5 min, 21 s                          | Vibration measurement |                                         | Fast: 12 s<br>Precise: 5 min, 21 s |

Figure 22: Pilot survey

• Comprehensive balancing methods:

| Max. number of drillings 1<br>Maximum drilling depth 10.0 mm<br>Drill diameter 10.0 mm<br>Drill point angle 120 ° | Maximum milling dept 10.0 mm<br>Mill diameter 10.0 mm<br>Material density 7800 kg/m <sup>e</sup> | Fixed mass 100,000 g         |
|----------------------------------------------------------------------------------------------------|--------------------------------------------------------------------------------------------------|------------------------------|
| Material density 7800 kg/m²           Drill         Mill           radial         Mill                            | Mill Fixed ma: ()                                                                                | Fixed masses                 |
| Eisen 25. De diel deilling                                                                                        | Figure 22: Dediel milling                                                                        | Figure 24: Concentric mass   |
| Figure 25: Radial drilling                                                                                        | Figure 23: Radial milling                                                                        | rigure 24. Concentre mass    |
|                                                                                                    |                                                                                                  |                              |
| Fixed mass 100,000 g                                                                                              | Fixed mass 100,000 g                                                                             | Name Mass [g] Length<br>[mm] |
| Limit displacement                                                                                                |                                                                                                  | 1 10                         |
|                                                                                                    | Limit displacement                                                                               | 2 2 12                       |
| Maximum displacen 100.0 mm                                                                                        | Maximum displacen 100.0 mm                                                                       | 3 5 14                       |
|                                                                                                    |                                                                                                  |                              |
|                                                                                                    |                                                                                                  | • New mass piece             |
|                                                                                                    |                                                                                                  | A Maximum mounting 10,0 mm   |
|                                                                                                    |                                                                                                  | Mass of mounting 0,000 g     |
|                                                                                                    |                                                                                                  | 🖨 Open list 🛛 🖬 Save list    |
| Fixed mass<br>radial to<br>center                                                                                 | Fixed mass<br>radial to<br>border                                                                | Mass list                    |
| Figure 26: Radial mass (1)                                                                                        | Figure 28: Radial mass (2)                                                                       | Figure 27: Mass list         |

Figure 27: Mass list

· Additional balancing aims: Balancing quality to ISO 1940, vibration displacement, velocity and acceleration

Manfred Weber Metra Mess- und Frequenztechnik in Radebeul e.K. Meissner Str. 58 P.O. Box 01 01 13 D-01445 Radebeul D-01435 Radebeul Phone +49-351-836 21 91 Fax +49-351-836 29 40

Page 17 Apr 17, 2020 Internet: www.MMF.de Email: Info@MMF.de